## 一般公文(最速件、速件、6天辦結公文)

## > 文結案未結補勾方式

▶教育局1090424製作▶請同仁多加利用

## 一般公文以文管制,以承辦人身分進行補勾

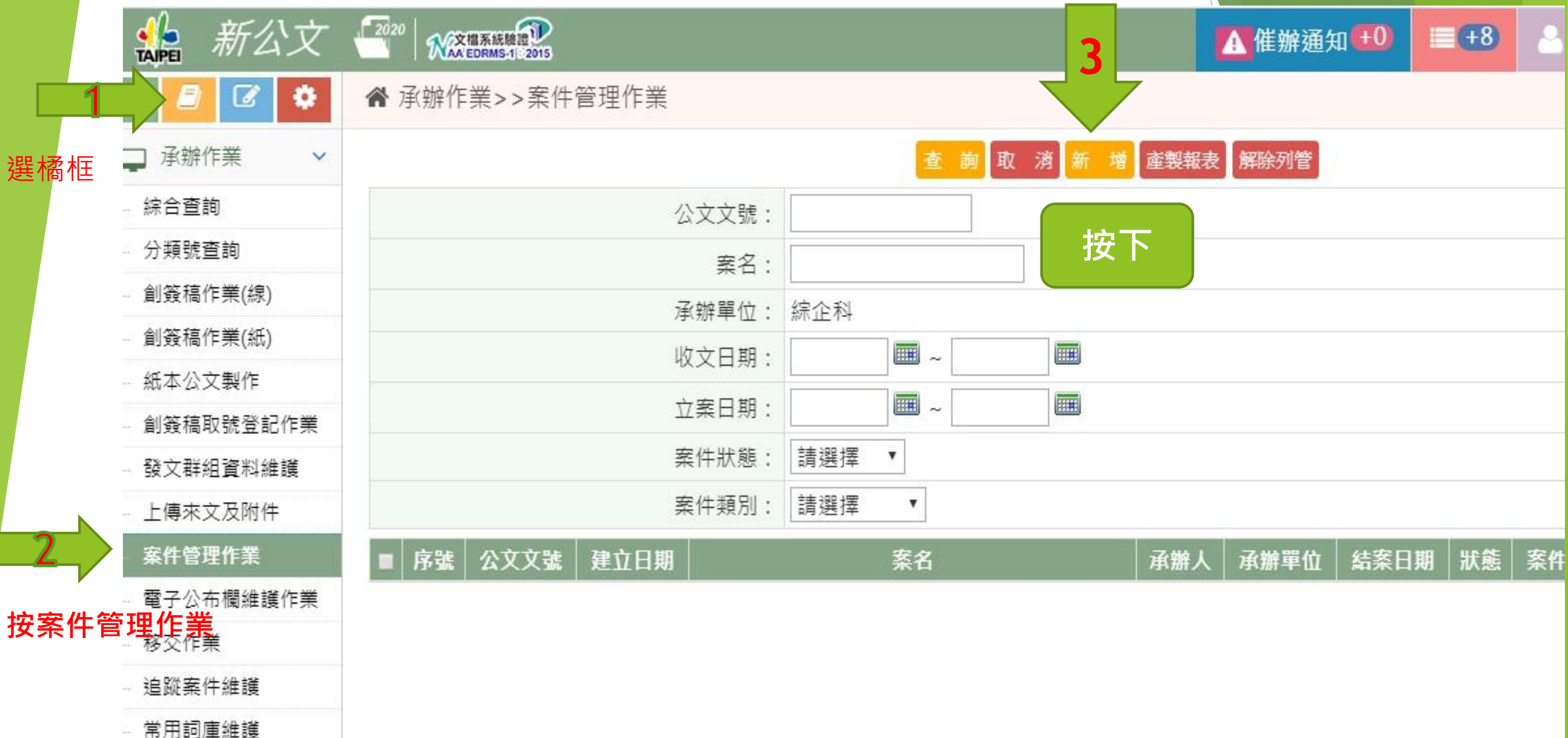

|                                                   |                  | 6最後會   | 出現確認的動作(請耐心等待)                                    |           |  |
|---------------------------------------------------|------------------|--------|---------------------------------------------------|-----------|--|
| 🛗 🗾 🗹 🌩                                           | ▲ 承辦作業>>案件管理作業 4 |        | 最後按確定即完成補勾動作 ···································· |           |  |
| ♀ 承辦作業 ~                                          |                  | 確定取消則  | 除 新增列管子文號 解除列管申請                                  |           |  |
| - 綜合查詢                                            | 公文文號:            |        | 案件狀態:                                             | 請選擇 ▼     |  |
| - 分類號查詢                                           | 承辦單位:            | 輸入補勾文號 | 承辦人:                                              |           |  |
| 創簽稿作業(線)                                          | 結案日期:            |        | 公文性質:                                             |           |  |
| 創簽稿作業(紙)                                          | 限辦日期:            |        | 5 案件類別:                                           | 文結案未結▼    |  |
| 紙本公文製作                                            | 案名:              |        |                                                   |           |  |
| 創簽稿取號登記作業                                         | 來文機關/陳情人:        |        | 文結案未編翻                                            |           |  |
| · 發乂群組貞科維護                                        | 陳情人MAIL:         |        |                                                   |           |  |
| 安件管理作業                                            | 滿意度:             | 請選擇▼   | 滿意度調查日:                                           |           |  |
| <ul> <li>電子公布欄維護作業</li> </ul>                     |                  |        |                                                   |           |  |
| 移交作業                                              | 調査建議・            |        |                                                   |           |  |
| - 追蹤案件維護                                          |                  |        |                                                   |           |  |
| 常用詞庫維護                                            |                  |        |                                                   |           |  |
| 報表列印 🗸                                            |                  |        |                                                   |           |  |
| □ 催辦作業 ~                                          | 處理說明:            |        |                                                   |           |  |
|                                                   |                  |        |                                                   |           |  |
|                                                   | 最後異動時間: 1090424  |        | 最後異動員人姓名:                                         | 最後異動員人姓名: |  |
|                                                   | 序號 文號            | 虎 來文日期 | 來文機關                                              | 主旨        |  |
| 備註如已經完成第二階段辦理,則進行依程序 <b>解除列管,請填寫兩次「已辦結」按確定即可。</b> |                  |        |                                                   |           |  |